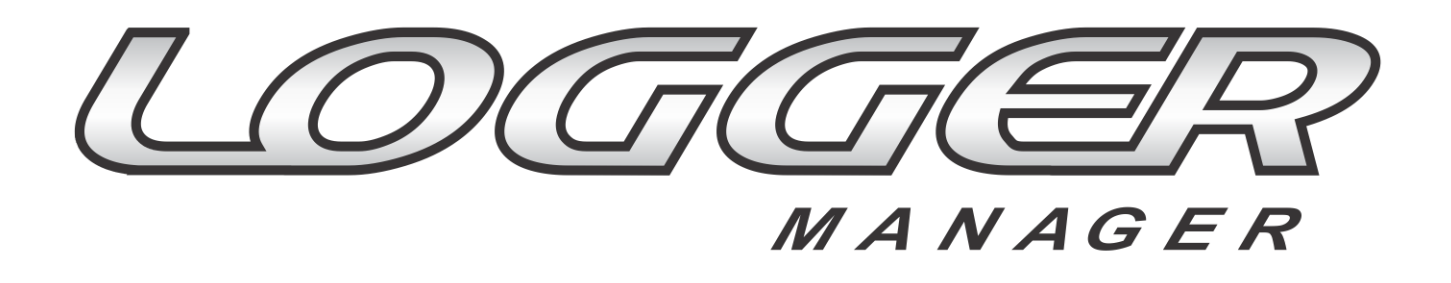

Este Guia destina-se ao usuário do sistema Logger Manager (versão 2.0.0.0). É proibida a duplicação ou reprodução, no todo ou em parte, sob quaisquer formas ou qualquer meio, sem a permissão expressa da Playlist Soluções.

# Sumário

| Conhecendo o Logger Manager                        | 2  |
|----------------------------------------------------|----|
| Configuração do Logger Manager                     | 3  |
| Menu de Configuração                               | 4  |
| Relatório de Comprovação                           | 5  |
| Criando um filtro na comprovação                   | 6  |
| Através do botão Filtro                            | 6  |
| Através da pesquisa                                | 7  |
| Criando um filtro a partir do registro selecionado | 8  |
| Gerando relatório padronizado                      | 9  |
| Escutando as gravações salvas                      | 10 |
| Salvando as gravações                              | 11 |
| Mapa de Comprovação                                | 12 |
| Linha do Tempo                                     | 13 |
| Solicitar Gravação                                 | 16 |
| Relatório ECAD                                     | 17 |
| Pré-requisitos                                     | 17 |
| Gerando o Relatório ECAD                           | 18 |
| Salvando o Relatório ECAD                          | 19 |
| Enviando programação musical ao ECAD               | 21 |
| Relatório ERC                                      | 22 |

### **Conhecendo o Logger Manager**

O Logger Manager é uma ferramenta desenvolvida para atender as necessidades das emissoras de se emitir os relatórios de comprovação de forma rápida e fácil, além de prover acesso às gravações do Playlist Logger de forma intuitiva, fornecendo ao usuário recursos tais como a personalização dos relatórios de veiculação, visualização da programação executada no formato de linha do tempo, bem como a possibilidade de salvar os trechos de gravação solicitados, tudo isso de forma fácil e rápida. Outro recurso integrado ao Logger Manager foi à emissão dos relatórios para o ECAD, seguindo o layout previamente definido pelo mesmo.

#### Configuração do Logger Manager

As configurações do Logger Manager são feitas diretamente no arquivo CONFIG.INI, presente na pasta onde o software está instalado. É nesse arquivo que vamos definir as informações referentes à emissora, tais como a localização de seus comprovantes, das gravações do Playlist Logger, e outras informações que serão utilizadas para emissão do relatório ECAD. Abaixo, uma explicação sobre cada um dos campos presente no arquivo de configuração.

```
[Emissora 1]
Emissora=Rádio Playlist FM
RazaoSocial=Rádio Playlist FM
CNPJ=72845458000165
Email=suporte@playlist.com.br
CodigoEcad=12345678
Comprove=\\RADIOPLAYLISTFM\Playlist\pgm\COMPROVE
Audios=\\RADIOPLAYLISTFM\Censura\AUDIO
PlaylistServer=RADIOPLAYLISTFM:3033
```

Emissora: Nome da emissora que será exibido no Logger Manager para seleção.

RazaoSocial: Razão social da emissora. Será utilizada para emissão dos relatórios para o ECAD.

**<u>CNPJ</u>**: CNPJ da emissora. Será utilizado para emissão dos relatórios para o ECAD.

**Email**: E-mail da emissora. Será utilizado para emissão dos relatórios para o ECAD.

<u>CodigoEcad</u>: Código de cadastro da emissora no ECAD. Caso a emissora não possua esse código em mãos, deve entrar em contato com o ECAD e solicita-lo. Mais informações em <u>http://canaldousuario.ecad.org.br/</u> ou <u>http://www.ecad.org.br/</u>.

**Comprove**: Pasta que contem os comprovantes de veiculação emitidos pelo Playlist. Por padrão, os mesmos são salvos na pasta PGM\Comprove do Playlist Digital.

Audios: Pasta onde estão salvos os áudios gravados pelo Playlist Logger.

<u>PlaylistServer</u>: Configuração da maquina onde o Playlist Server da emissora está instalado (normalmente a mesma maquina do AR).

**Tocou:** Código/Chave de integração do Logger Manager com Tocou.com (Tocou Token). Para obtê-lo, acesse o site <a href="http://www.tocou.com/">http://www.tocou.com/</a>, entre com o usuário cadastrado da emissora e acesse o menu Configurações > Integração entre Aplicações.

\* Os campos sublinhados são de preenchimento obrigatório para emissão dos relatórios para o ECAD.

\* Caso a emissora não possua o Playlist Server instalado e/ou atualizado, entre em contato com nosso suporte técnico para instruções sobre a instalação, atualização e configuração do mesmo. É necessário versão 1.1.0.0, ou superior do Playlist Server para integração do Logger Manager versão 2.0.0.0, ou superior.

### Menu de Configuração

| 🤓 Emissora Radio Playlist FM < | 🔠 📖 🔴 🗧 Logger Manager 👝 🗉 🔀              |
|--------------------------------|-------------------------------------------|
|                                | ۵                                         |
| Configurações                  | Emissora<br>Radio Playlist FM             |
| Sobre                          | Tocou.com<br>Habilitar Comprove Tocou.com |
| Sair                           | Idioma                                    |
|                                | pt-BR                                     |
|                                | en                                        |
|                                | Estilo es                                 |
|                                | pt                                        |
|                                | pt-BR                                     |
| Pronto                         |                                           |

O Logger Manager disponibiliza algumas configurações básicas que podem ser alteradas através do menu "Configurações". São elas:

- Emissora: Alterar emissora atual. Opção disponível somente se houver mais de uma emissora configurada.
- Tocou.com: Habilitar/Desabilitar a integração do Logger Manager com o Tocou.com. Para habilita-la é necessário obter o código de integração Tocou Token e reiniciar o programa.
- Idioma: Alterar idioma do programa. Idiomas disponíveis são: Português Brasil (pt-BR), Português Portugal (pt), Espanhol (es) e Inglês (en). Ao alterar será necessário reiniciar o programa.
- Estilo: Alterar estilo visual do programa.

Através do menu "Sobre" o programa exibe informações da versão em execução; exibe também um aviso caso haja alguma atualização disponível para o mesmo.

### Relatório de Comprovação

| 🭲 Emissora Radio Playlist FM 🔻 💐 📰 🛑 ∓ Logger Manager 👝 🗉                                                                            |    |  |  |  |  |  |  |  |  |
|----------------------------------------------------------------------------------------------------|----|--|--|--|--|--|--|--|--|
| Logger Manager                                                                                                    |    |  |  |  |  |  |  |  |  |
| Relatório de<br>Comprovação     Mapa de<br>Comprovação     Linha do Tempo     Solicitar Gravação     Relatório Ecad<br>(Formato EXP) |    |  |  |  |  |  |  |  |  |
| Logger Manager Ecad                                                                                                    |    |  |  |  |  |  |  |  |  |
| Pronto                                                                                                    | .: |  |  |  |  |  |  |  |  |

É através do relatório de comprovação que o usuário pode ter acesso a toda a comprovação da emissora. No relatório, é possível definir o período em questão, selecionar filtros para a pesquisa, além de exportar o relatório para o formato desejado. Através do relatório de comprovação é possível também escutar os áudios gravados pelo Playlist Logger, bem como salvar as gravações dos arquivos selecionados.

| 🍲 Emissora Radio Pla        | ylist FM                                  | - 💐           |            | <b>=</b>           |                   | Logger Manager          |                                     |                     | - 6         | e 83     |
|-----------------------------|-------------------------------------------|---------------|------------|--------------------|-------------------|-------------------------|-------------------------------------|---------------------|-------------|----------|
| Logger Ma                   | nager                                     |               |            |                    |                   |                         |                                     |                     |             | ۵        |
| Relatório de<br>Comprovação | Mapa de<br>Comprovação<br>Logge           | Linha do      | Tempo S    | Solicitar Gravação | Relatór<br>(Forma | io Ecad<br>to EXP)      |                                     |                     |             |          |
| Relatório de Comprova       | ção 🗙                                     | 1             |            | 2                  | 3                 |                         |                                     |                     |             |          |
| Inicio 01/07/2014           | Inicio 01/07/2014  Fim 05/07/2014  Salvar |               |            |                    |                   |                         |                                     |                     |             |          |
| Arraste aqui o cabeçalh     | o de uma coluna                           | a para agrupa | r          |                    |                   | <b></b>                 |                                     |                     |             |          |
| Bloco                       | Inicio                                    | Fim           | Tipo Bloco | Tipo Inserção      | Código            | Pasta                   | Título                              |                     | Duração     |          |
| 02/07/2014 09:25            | 09:35:12                                  | 09:39:29      | Musical    | Musica             |                   | Novidades               | Jota Quest - É preciso              |                     | 00:04:21.0  | 82 🔳     |
| 02/07/2014 09:25            | 09:39:29                                  | 09:39:30      | Musical    | Vinheta            |                   | Vinhetas de Passagem    | VH Passagem - Playlist 5.0 - Efeito |                     | 00:00:05.3  | 35       |
| 02/07/2014 09:25            | 09:39:30                                  | 09:45:17      | Musical    | Musica             |                   | Novas                   | MANÁ - EN EL MUELLE DE SAN BLÁS     |                     | 00:05:59.8  | 84       |
| 02/07/2014 09:40            | 09:45:17                                  | 09:45:25      | Comercial  | Aleatória          | 108               | AB-EC Bloco             | AB-EC - Playlist Crescente          |                     | 00:00:08.6  | 63       |
| 02/07/2014 09:40            | 09:45:25                                  | 09:45:27      | Comercial  | Hora Certa         | 112               | HoraCerta M             | HoraCerta M                         |                     | 00:00:01.0  | 86       |
| 02/07/2014 09:40            | 09:45:27                                  | 09:45:59      | Comercial  | Comercial          | 102               | Comerciais              | Intel Apaixonados pelo Futuro       |                     | 00:00:32.   | 73       |
| 02/07/2014 09:40            | 09:45:59                                  | 09:46:29      | Comercial  | Comercial          | 96                | Comerciais              | Boa Forma                           |                     | 00:00:30.3  | 38 6     |
| 02/07/2014 09:40            | 09:46:29                                  | 09:46:30      | Comercial  | Vinheta            | 109-B             | Vinhetas                | CURIOSIDADE - VOZ MASCULINA         |                     | 00:00:02.   | 56       |
| 02/07/2014 09:40            | 09:46:30                                  | 09:46:39      | Comercial  | Aleatória          | 110               | Curiosidades Esportivas | Curiosidade Esportiva (45)          |                     | 00:00:09.0  | 03       |
| 02/07/2014 09:40            | 09:46:39                                  | 09:47:07      | Comercial  | Comercial          | 106               | Comerciais              | Gelol                               |                     | 00:00:28.4  | 44       |
| 02/07/2014 09:40            | 09:47:07                                  | 09:47:42      | Comercial  | Comercial          | 90-B              | Comerciais              | Chevrolet                           |                     | 00:00:40.6  | 64       |
| 02/07/2014 09:40            | 09:47:42                                  | 09:47:56      | Comercial  | Aleatória          | 111 AB-EC Bloco   |                         | AB-EC - Playlist Lenta Jazz         |                     | 00:00:14.   | 77       |
| 02/07/2014 09:45            | 09:47:56                                  | 09:52:05      | Musical    | Musica             |                   | Novidades               | O RAPPA - ANJOS                     |                     | 00:04:16.   | 76       |
|                             |                                           | 1             | 1          |                    |                   | î.                      | 1                                   |                     | 1           | •        |
| Pronto                      |                                           |               |            |                    |                   |                         |                                     | PAS: 27308 - Valida | de: 30/12/2 | 2078 .:: |

Permite selecionar a data de inicio e data de fim do relatório. Após selecionar a data, é necessário clicar no botão **Carregar** para que a comprovação do dia selecionado seja carregada.

2 Botão **Carregar**. Carrega a comprovação de acordo com data de inicio e de fim selecionadas.

| 3 | Botão <b>Filtro</b> . Permite filtrar a comprovação carregada. Por exemplo, é possível carregar a comprovação apenas de alguma pasta especifica, ou até mesmo de um determinado tipo de arquivo. Em seguida, uma explicação detalhada sobre a utilização dos filtros.                         |
|---|----------------------------------------------------------------------------------------------------|
| 4 | Campo de busca no comprovante de veiculação. É possível, por exemplo, pesquisar as comprovações de um determinado artista ao longo da comprovação carregada. Para isso, basta digitar o nome do artista no campo de pesquisa, e em seguida clicar no botão <b>Procurar</b> .                  |
| 5 | Opção para exportar o relatório de comprovação para um dos formatos disponíveis (Excel (XLSX), Excel (XLS), Texto (TXT), PDF, HTML, RTF), e "Comprovante Padronizado".                                                                                                    |
| 6 | Registro selecionado. A partir do registro selecionado, podemos executar ações, tais como escutar a gravação do arquivo, salvar sua gravação, criar um filtro para exibir apenas as comprovações do arquivo em questão ao longo do dia. A seguir, uma explicação de como realizar tais ações. |

### Criando um filtro na comprovação

Uma das possibilidades oferecidas pelo Logger Manager é a possibilidade de criar filtros no seu relatório de forma fácil e rápida, permitindo a localização de determinado conteúdo rapidamente.

Tais filtros podem ser criados de diversas maneiras, seja através do formulário de filtro, onde é possível selecionar as pastas presentes no relatório, o tipo de inserção ou tipo de bloco. Através do próprio relatório, onde é possível criar um filtro rápido por qualquer uma das colunas disponíveis no mesmo, ou até mesmo através da barra de pesquisa, onde podemos, por exemplo, pesquisar a ocorrência de determinado artista na comprovação.

Abaixo, uma breve explicação sobre como criar filtros no seu relatório de comprovação, utilizando os meios descritos acima.

#### Através do botão Filtro

Ao clicar no botão "Filtro", será exibido ao usuário um formulário onde o mesmo poderá realizar o filtro da comprovação pelas seguintes informações.

- Tipo do Bloco
  - Tipo do bloco no Playlist Digital. O usuário pode escolher, por exemplo, visualizar o comprovante apenas dos blocos comerciais.
    - Opções de escolha: Comercial e Musical
- Tipo de Inserção
  - Tipo da inserção que foi executada no Playlist Digital. O usuário pode escolher, por exemplo, visualizar o comprovante apenas das musicas executadas na programação.
    - Opções de escolha: Musica, Vinheta, Comercial, Texto, Trilha, Refrão, Locução, Pausa, Hora Certa, Temperatura, Comando, Aleatória, Sequencial, Genérica e Indefinido.
- Pasta
  - Pasta onde esta localizado o arquivo no Playlist Digital. O usuário pode, por exemplo, solicitar o relatório de comprovação de uma pasta especifica do Playlist Digital.

• Opções de escolhas: Todas as pastas configuradas nos atalhos do Playlist Digital da emissora.

Abaixo, podemos visualizar um formulário de filtro preenchido de forma a exibir somente a comprovação dos blocos musicais, das inserções do tipo musica, e das pastas selecionadas.

| Filtrar Comprovação        | ×        |
|----------------------------|----------|
| Tipo do Bloco              |          |
| Musical                    | -        |
| Tipo de Inserção           |          |
| Musica                     | -        |
| Pastas                     |          |
| AB-EC Bloco                | <b>^</b> |
| Acervo Musical             |          |
| 🗹 Axé & Musica Baiana      | -        |
| Comerciais                 |          |
| Curiosidades Esportivas    |          |
| Dance                      |          |
| Disco                      |          |
| Flash Back Internacional   | -        |
| Continu (Selecionar Todos) | Jar      |

Após definir os filtros, basta selecionar a opção continuar para aplicar o filtro ao relatório de comprovação.

#### Através da pesquisa

Outro recurso que pode ser utilizado para criação de um filtro, é a barra de pesquisa, onde podemos digitar uma palavra chave, a qual será pesquisada em todo o conteúdo do relatório carregado.

Por exemplo, na pesquisa abaixo, pesquisamos pelos termos "Katy" e "Adele". Dessa forma, o Logger Manager pesquisou em todo o relatório carregado, a ocorrência dos termos pesquisados. Ele irá buscar qualquer registro, que possua alguma das palavras informadas no campo de pesquisa. Essa pesquisa pode ser utilizada para procurar áudios de algum artista especifico, ou algum spot comercial, ou até mesmo para pesquisar algum áudio pelo seu código.

| Katy    | Katy Adele   Procurar Limpar                        |          |          |            |               |        |                             |             |  |  |
|---------|-----------------------------------------------------|----------|----------|------------|---------------|--------|-----------------------------|-------------|--|--|
| Arraste | Arraste aqui o cabeçalho de uma coluna para agrupar |          |          |            |               |        |                             |             |  |  |
|         | Bloco                                               | Inicio   | Fim      | Tipo Bloco | Tipo Inserção | Código | Título                      | Duração     |  |  |
|         | 01/07/2014 07:05                                    | 07:23:46 | 07:27:29 | Musical    | Musica        |        | KATY PERRY - UNCONDITIONALY | 00:03:46.60 |  |  |
|         | 01/07/2014 08:00                                    | 08:18:30 | 08:23:09 | Musical    | Musica        |        | ADELE - SKYFALL             | 00:04:43.75 |  |  |
|         | 01/07/2014 15:05                                    | 15:09:59 | 15:13:42 | Musical    | Musica        |        | KATY PERRY - UNCONDITIONALY | 00:03:46.60 |  |  |
|         | 01/07/2014 20:35                                    | 20:42:54 | 20:46:39 | Musical    | Musica        |        | Adele - Rumor has it live   | 00:03:47.63 |  |  |
|         | 02/07/2014 01:05                                    | 01:27:21 | 01:30:49 | Musical    | Musica        |        | KATY PERRY - PART OF ME     | 00:03:31.21 |  |  |
|         | 02/07/2014 07:05                                    | 07:18:14 | 07:21:57 | Musical    | Musica        |        | KATY PERRY - UNCONDITIONALY | 00:03:46.60 |  |  |
|         | 02/07/2014 21:05                                    | 21:08:00 | 21:11:44 | Musical    | Musica        |        | KATY PERRY - UNCONDITIONALY | 00:03:46.60 |  |  |
|         | 03/07/2014 01:05                                    | 01:02:00 | 01:05:43 | Musical    | Musica        |        | KATY PERRY - UNCONDITIONALY | 00:03:46.60 |  |  |
|         | 03/07/2014 02:05                                    | 02:27:17 | 02:31:50 | Musical    | Musica        |        | ADELE - SKYFALL             | 00:04:43.75 |  |  |
|         | 03/07/2014 06:05                                    | 06:05:24 | 06:08:53 | Musical    | Musica        |        | KATY PERRY - PART OF ME     | 00:03:31.21 |  |  |

#### Criando um filtro a partir do registro selecionado

Ao selecionar um registro no relatório de comprovação, a linha (cinza) e a coluna (azul) são destacadas do restante dos registros. Ao clicar com o botão direito do mouse sobre a inserção em questão, um novo menu será exibido, possibilitando criar um filtro rápido com os dados do registro selecionado. Por exemplo, na imagem abaixo, é possível criar um filtro onde: Titulo igual a 'Boa Forma'. Ou seja, ele irá filtrar no relatório, todos os arquivos cujo titulo seja igual a 'Boa Forma'. Veja o resultado abaixo.

| Tipo Inserção | Código | Título               | Título                        |                                      |       |        |  |
|---------------|--------|----------------------|-------------------------------|--------------------------------------|-------|--------|--|
| Hora Certa    | 112    | HoraCerta M          | HoraCerta M                   |                                      |       |        |  |
| Comercial     | 102    | Intel Apaixonados    | Intel Apaixonados pelo Futuro |                                      |       |        |  |
| Comercial     | 96     | Boa Forma            |                               |                                      | 00.00 | :30.38 |  |
| Vinheta       | 109-B  | CURIOSIDADE - V      |                               | Escutar Gravação                     |       | :02.56 |  |
| Aleatória     | 110    | Curiosidade Espoi    | •                             | Salvar Gravação (1 item selecionado) |       | :09.03 |  |
| Comercial     | 106    | Gelol                | 7                             | Filtro: [Título] igual a 'Boa Forma' |       | :28.44 |  |
| Comercial     | 90-B   | Chevrolet            | 2                             | Limper Eiltree                       |       | :40.64 |  |
| Aleatória     | 111    | AB-EC - Playlist Le  | 186                           |                                      |       | :14.77 |  |
| Musica        |        | O RAPPA - ANJOS      | P                             | Salvar Como                          | •     | :16.76 |  |
| Musica        |        | Lifehouse - Sick cyc | de ca                         | arousel                              | 00:04 | 19.17  |  |

|   | Bloco                        | Inicio   | Fim      | Tipo Bloco | Tipo Inserção | Código | Título    | Duração     |  |  |  |
|---|------------------------------|----------|----------|------------|---------------|--------|-----------|-------------|--|--|--|
|   | 01/07/2014 23:00             | 23:02:39 | 23:03:08 | Comercial  | Comercial     | 96-A   | Boa Forma | 00:00:30.38 |  |  |  |
|   | 02/07/2014 02:00             | 02:04:10 | 02:04:40 | Comercial  | Comercial     | 96     | Boa Forma | 00:00:30.38 |  |  |  |
|   | 02/07/2014 06:00             | 06:02:12 | 06:02:42 | Comercial  | Comercial     | 96     | Boa Forma | 00:00:30.38 |  |  |  |
|   | 02/07/2014 09:40             | 09:45:59 | 09:46:29 | Comercial  | Comercial     | 96     | Boa Forma | 00:00:30.38 |  |  |  |
|   | 02/07/2014 12:20             | 12:23:43 | 12:24:12 | Comercial  | Comercial     | 96     | Boa Forma | 00:00:30.38 |  |  |  |
|   | 02/07/2014 14:40             | 14:43:14 | 14:43:44 | Comercial  | Comercial     | 96     | Boa Forma | 00:00:30.38 |  |  |  |
|   | 02/07/2014 15:40             | 15:42:48 | 15:43:17 | Comercial  | Comercial     | 96     | Boa Forma | 00:00:30.38 |  |  |  |
|   | 02/07/2014 20:00             | 19:57:58 | 19:58:27 | Comercial  | Comercial     | 96-A   | Boa Forma | 00:00:30.38 |  |  |  |
|   |                              |          |          |            |               |        |           |             |  |  |  |
| × | K 🕼 ([Título] = 'Boa Forma') |          |          |            |               |        |           |             |  |  |  |

Após aplicar o filtro, apenas os registros que atendam a tal condição serão exibidos no relatório. Em destaque, podemos visualizar o filtro que se encontra ativo. Lembrando que podemos ter vários filtros ativos ao mesmo tempo. Por exemplo, após o filtro dos arquivos com o nome de 'Boa Forma', podemos fazer um novo filtro onde o código do arquivo seja igual a '96'. Dessa forma, o Logger Manager iria exibir apenas os áudios que atendessem a essas duas condições.

Para remover um filtro criado do relatório, basta clicar novamente com o botão direto do mouse sobre algum registro, e logo após, selecionar a opção 'Limpar Filtros'.

### Gerando relatório padronizado

O "Relatório Padronizado" permite a emissão de comprovação de veiculação seguindo um padrão definido/utilizado pela AESP de uma campanha especifica.

O primeiro passo é gerar o Relatório de Comprovação filtrando o período e os áudios de acordo com a campanha, e em seguida, solicitar o relatório no formato "Padronizado":

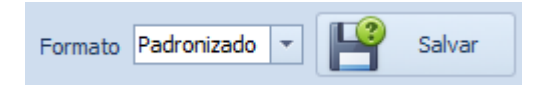

Vide abaixo um exemplo do Comprovante de Exibição:

| (2                                             | Pré-visualizar                                                                                                    |                                       |
|------------------------------------------------|----------------------------------------------------------------------------------------------------|---------------------------------------|
| Imprimir Impressão Opções<br>Apida<br>Imprimir | Cabeçalho/Rodapé Escala Margens Oriențação Tamanho<br>Configuração de Página (Configuração de Página (Con | Fechar                                |
| Parâmetros 🕂 🗙                                 |                                                                                                    | <b>A</b>                              |
| Cliente:                                       |                                                                                                    |                                       |
| Razão Social:                                  | Comprovente de Exilição                                                                                                    |                                       |
| CNPJ:                                          | RADIO PLAYLIST FM                                                                                                    | -                                     |
| IE:                                            | PLAYLIST SOLUÇÖES LTDA                                                                                                    |                                       |
| Agência:                                       |                                                                                                    |                                       |
| Razão Social:                                  | BETA                                                                                                    |                                       |
| CNPJ:                                          | suporte@playlistcombr                                                                                                    |                                       |
| IE:                                            | Tinta Azul                                                                                                    |                                       |
| Campanha: Boa Forma                            | Cliente: Agência:<br>Razão Social: Razão Social:                                                                                                    |                                       |
| Contrato: 0123                                 | CNPJ: CNPJ:                                                                                                    |                                       |
| PI: 123                                        | IE: IE:                                                                                                    |                                       |
| Empresa:                                       | Campanha: Boa Forma<br>Contrato: 0123                                                                                                    |                                       |
| Autorizante:                                   | PI: 123 Pagina: 1                                                                                                    | /2                                    |
|                                                | Período: 01/07/2014 a 31/07/2014                                                                                                    | _                                     |
|                                                | MATERIAL: 96 - Boa Forma<br>DIA TEMPO HORÁRIOS TOTA                                                                                                    | T I                                   |
| Redefinir Submeter                             | 01 TER 30" 02:03 06:03 09:41 12:22 14:44 15:42 19:56 21:01 22:03 23:02                                                                                                    | 10                                    |
|                                                | 02 QUA 30" 02:04 06:02 09:45 12:23 14:43 15:42 19:57 21:03 22:01 23:01                                                                                                    | 10                                    |
|                                                | 03 QUI 30" 02:03 06:04 09:43 12:22 14:44 15:40 19:57 21:02 22:00 22:59                                                                                                    | 10                                    |
|                                                | 04 SEX 30" 02:01 06:02 09:42 12:24 14:43 15:46 19:58 20:58 22:01 23:01                                                                                                    | 10                                    |
|                                                | 05 SÁB 30" 02:03 06:00 09:43 12:23 14:44 15:44 20:02 21:01 22:02 23:02                                                                                                    | 10                                    |
|                                                | 06 DOM 30" 02:02 06:04 09:44 12:21 14:42 15:44 19:55 21:01 22:04 23:02                                                                                                    | 10                                    |
|                                                | 07 SEG 30" 02:02 06:01 09:40 12:24 14:43 15:43 19:51 20:55 21:57 23:03                                                                                                    | 10                                    |
|                                                | 08 TER 30" 02:03 06:03 09:41 12:22 14:42 15:41 20:00 21:03 22:01 23:03                                                                                                    | 10                                    |
|                                                | 09 QUA 30" 02:01 06:06 09:48 12:24 14:44 15:45 19:57 20:56 22:02 23:02                                                                                                    | 10                                    |
|                                                | 10 QUI 30" 02:02 06:03 09:43 12:24 14:44 15:45 20:01 21:02 22:02 23:00                                                                                                    | 10                                    |
|                                                | 11 SEX 30" 02:01 06:02 09:44 12:20 14:42 15:43 19:58 21:02 22:02 23:03                                                                                                    | 10                                    |
| Página 1 de 2                                  | 100% 🔾 ——                                                                                                    | · · · · · · · · · · · · · · · · · · · |

O painel Parâmetros, ao lado esquerdo da janela, permite a edição do conteúdo dos campos dentro do formulário antes de impressão. É possível também exporta-lo para outros formatos como PDF e Excel utilizando o botão Exportar Para.

#### Escutando as gravações salvas

Outro recurso oferecido pelo Logger Manager é a possibilidade de se escutar a gravação salva do áudio selecionado no relatório. Ao selecionar um registro no relatório, e clicar com o botão direito do mouse, a opção "Escutar Gravação" estará disponível, permitindo que o usuário tenha acesso à gravação do áudio em questão. Ao clicar na opção "Escutar Gravação", uma nova janela será aberta, e o áudio será executado.

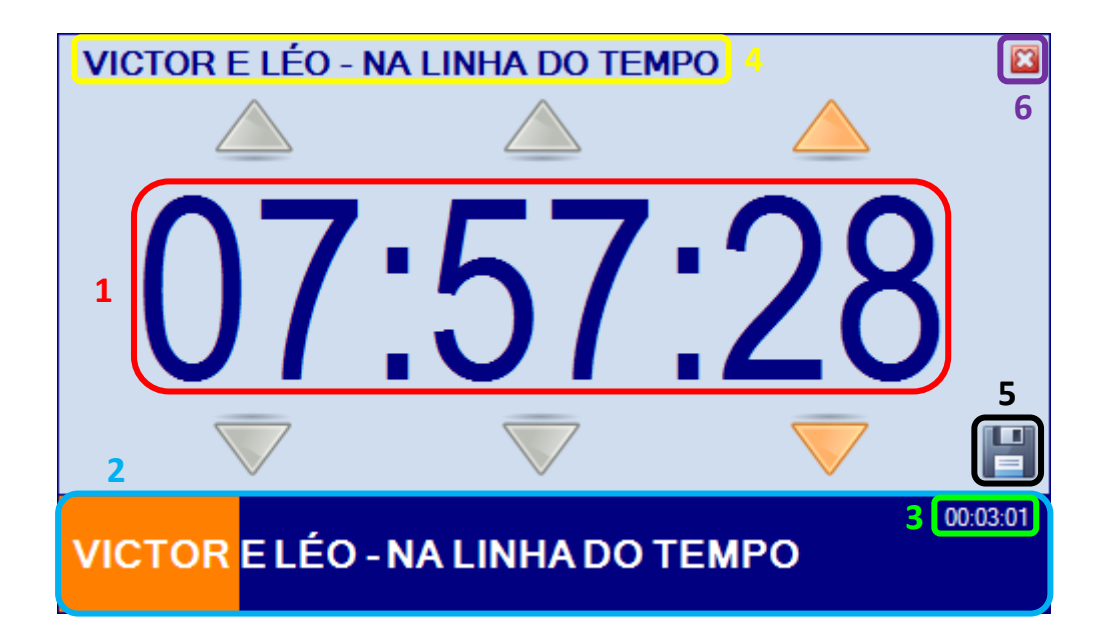

| 1 | Exibe o horário em que a inserção estava sendo executada. Esse relógio permite ao usuário<br>"voltar no tempo", e ouvir o que estava sendo executado na emissora em um determinado<br>horário. Por exemplo, a musica acima, estava sendo executada às 21:39, porém, o operador<br>pode voltar alguns minutos na programação, e ouvir o que estava sendo executado<br>anteriormente. Para navegar na programação, voltando ou adiantando a mesma, basta<br>utilizar as setas presentes em cima de cada bloco de números (hora, minuto e segundo). As<br>teclas direcionais do teclado podem ser utilizadas como atalhos para tal ação. |
|---|----------------------------------------------------------------------------------------------------|
| 2 | Mostra a barra de progresso do áudio em questão. O usuário pode clicar em um determinado ponto para adiantar ou voltar à execução daquele áudio para o ponto em questão.                                                                                                    |
| 3 | Duração restante do áudio em execução.                                                                                                    |
| 4 | Nome do áudio que está sendo executado.                                                                                                    |
| 5 | Botão para salvar a gravação do áudio que está sendo executado no momento.                                                                                                    |
| 6 | Botão para fechar o formulário. Tecla ESC do teclado tem o mesmo efeito.                                                                                                    |
|   |                                                                                                    |

#### Salvando as gravações

Podemos salvar as gravações a partir do próprio relatório de comprovação, sem a necessidade de se escutar primeiramente o áudio. Para isso, basta clicar com o botão direto do mouse sobre o registro que deseja salvar, e em seguida selecionar a opção "Salvar Gravações".

Ao selecionar tal opção, o Logger Manager irá verificar primeiramente se não existe alguma inserção selecionada no relatório. Como podemos ver na imagem abaixo, existe a possibilidade de se selecionar os áudios dentro do relatório (os áudios selecionados são destacados em verde). Para selecionar um registro, basta "marcar" ele na primeira coluna disponível no relatório.

Dessa forma, o Logger Manager irá salvar a gravação de todos os áudios que estão selecionados, de uma só vez. Esse recurso permite, por exemplo, que após filtrar os áudios de um cliente especifico, todas as gravações sejam salvas simultaneamente, de forma fácil e rápida.

|          | Bloco            | Inicio   | Fim      | Tipo Bloco | Tipo Inserção | Código | Título Duração                             |            |
|----------|------------------|----------|----------|------------|---------------|--------|--------------------------------------------|------------|
|          | 02/07/2014 09:40 | 09:45:25 | 09:45:27 | Comercial  | Hora Certa    | 112    | HoraCerta M 00:00:01.86                    |            |
| <b>V</b> | 02/07/2014 09:40 | 09:45:27 | 09:45:59 | Comercial  | Comercial     | 102    | Intel Apaixonados pelo Futuro 00:00:32.73  |            |
| <b>V</b> | 02/07/2014 09:40 | 09:45:59 | 09:46:29 | Comercial  | Comercial     | 96     | Boa Forma 00:00:30.38                      |            |
|          | 02/07/2014 09:40 | 09:46:29 | 09:46:30 | Comercial  | Vinheta       | 109-B  | Escutar Gravação 56                        |            |
|          | 02/07/2014 09:40 | 09:46:30 | 09:46:39 | Comercial  | Aleatória     | 110    | Salvar Gravações (4 itens selecionados) 03 | 1          |
| <b>V</b> | 02/07/2014 09:40 | 09:46:39 | 09:47:07 | Comercial  | Comercial     | 106    | 9                                          |            |
| <b>V</b> | 02/07/2014 09:40 | 09:47:07 | 09:47:42 | Comercial  | Comercial     | 90-B   | Filtro: [Codigo] igual a '96' 64           |            |
|          | 02/07/2014 09:40 | 09:47:42 | 09:47:56 | Comercial  | Aleatória     | 111    | Limpar Filtros 77                          |            |
|          | 02/07/2014 09:45 | 09:47:56 | 09:52:05 | Musical    | Musica        |        | Salvar Como 76                             |            |
|          |                  | ·        |          |            |               |        |                                            | - <b>.</b> |

Caso nenhum registro esteja selecionado, o Logger Manager irá salvar apenas a gravação do áudio posicionado no relatório (linha destacada em cinza com azul).

### Mapa de Comprovação

| 😳 Emissora Radio Playlist FM           | - 🛛 🖽 🚥 🤤        | = Logger           | Manager 🗆                               | 23  |
|----------------------------------------|------------------|--------------------|-----------------------------------------|-----|
| Logger Manager                         |                  |                    |                                         | ۵   |
| Relatório de<br>Comprovação Comprovaçã | Linha do Tempo S | Solicitar Gravação | Relatório Ecad<br>(Formato EXP)<br>Ecad |     |
| Pronto                                 |                  |                    |                                         | .:: |

Comprovação diária com visualização semelhante ao painel de programação do Playlist Maker 2012.

Ao selecionar a opção de "Mapa de Comprovação", você deve escolher o dia para o qual deseja visualizar o mapa. Após escolher a data, o relatório será carregado no seguinte formato (vide imagem abaixo).

| 🤕 Emissora Radio Playlist FM 🔹 💐 📰 💷       | <b>e</b> = | Logger Manager                                |       |                           |                            |                            |                           |                           |                             |                           | - 0                        | 3 Ξ       |
|--------------------------------------------|------------|-----------------------------------------------|-------|---------------------------|----------------------------|----------------------------|---------------------------|---------------------------|-----------------------------|---------------------------|----------------------------|-----------|
| Logger Manager                             |            |                                               |       |                           |                            |                            |                           |                           |                             |                           |                            | 9         |
| Mapa de Comprovação - 02/07/2014 🗙         |            |                                               |       |                           |                            | -                          |                           |                           | -                           | -                         |                            |           |
| 02/07/2014 07:00                           | 01:39      | 02/07/2014 08:00                              | 03:33 | 09:00                     | 10:00                      | 11:00                      | 12:00                     | 13:00                     | 14:00                       | 15:00                     | 16:00                      | 1-        |
| AB-EC - Playlist Soul                      | 0:08       | AB-EC - Playlist Soul                         | 0:08  | AB-EC -<br>Playlist Soul  | AB-EC<br>Playlist Soul     | AB-EC -<br>Playlist Lent   | AB-EC -<br>Playlist Lent  | AB-EC -<br>Playlist Soul  | AB-EC -<br>Playlist Cres    | AB-EC -<br>Playlist Cres  | AB-EC -<br>Playlist Cres   | A<br>Plaj |
| HoraCerta M                                | 0:01       | HoraCerta M                                   | 0:01  | HoraCerta<br>M            | HoraCerta<br>M             | HoraCerta<br>M             | HoraCerta<br>M            | HoraCerta<br>M            | HoraCerta<br>M              | HoraCerta<br>M            | HoraCerta<br>M             | He        |
| Doriana                                    | 0:28       | Intel Apaixonados pelo Futuro                 | 0:32  | Intel<br>Apaixonado       | Intel<br>Apaixonado        | Intel<br>Apaixonado        | Maggi                     | Maggi                     | Bunn/s                      | Bunny's                   | Bunny's                    | 8         |
| Blosson Ville                              | 0:47       | Noticia das 08                                | 1:38  | Noticia das<br>09         | Noticia das<br>10          | Noticia das<br>11          | Leite Moça                | Leite Moça                | Itaú                        | Itaú                      | Itaú                       |           |
| AB-EC - Playlist Lenta Jazz                | 0:13       | Caderneta Real de Poupança                    | 0:28  | Caderneta<br>Real de Pou  | Caderneta<br>Real de Pou   | Cademeta<br>Real de Pou    | Noticia das<br>12         | Noticia das<br>13         | Noticia das<br>14           | Noticia das<br>15         | Noticia das<br>16          | Na        |
| 02/07/2014 07:05                           | 20.22      | Temperatura                                   | 0:00  | Bala de leite<br>kids - 1 | Bala de leite<br>kids - 1  | Bala de leite<br>kids - 1  | Cademeta<br>Real de Pou   | Caderneta<br>Real de Pou  | Caderneta<br>Real de Pou    | Cademeta<br>Real de Pou   | Cademeta<br>Real de Pou    | Ca<br>Rea |
|                                            |            | Chevrolet                                     | 0:35  | Temperatur<br>a           | Temperatur<br>a            | Temperatur<br>a            | Bala de leite<br>kids - 1 | Temperatur<br>a           | Bala de leite<br>kids - 1   | Bala de leite<br>kids - 1 | Bala de leite<br>kids - 1  | Bali<br>k |
| VICTOR ELÉO, NA LINHA DO TEMPO             | 2:41       | AB-EC - Playlist Crescente 2                  | 0:08  | Chevrolet<br>Silverado    | AB-EC -<br>Playlist Lent   | Chevrolet<br>Silverado     | Temperatur<br>a           | Chevrolet<br>Silverado    | Playboy                     | Temperatur<br>a           | Temperatur<br>a            | Ter       |
| VICTOR E LEO - NA LINHA DO TEMPO           | 0:04       | 02/07/2014 08:00                              | 20.07 | AB-EC -<br>Playlist Lent  | 10.02                      | AB-EC -<br>Playlist Cres   | AB-EC -<br>Playlist Cres  | AB-EC -<br>Playlist Cres  | Temperatur<br>a             | Chevrolet<br>Silverado    | AB-EC -<br>Playlist Soul   | C)<br>Si  |
| CHER - I HOPE YOU FIND IT                  | 3:32       | AVRIL LAVIGNE Feat. CHAD KROEGER - LET ME GO  | 4:19  | 09:05                     | AVICII -<br>HEV BROT       | 11:05                      | 12:05                     | 13:05                     | AB-EC -<br>Playlist Lent    | AB-EC -<br>Playlist Soul  | 16:05                      | Play      |
| CLÁUDIA LEITE - BAGUNCEIRA                 | 3:19       | 50 Cent, Snoop Dogg & Pharrell - Pimp (Remix) | 3:49  | CHRISTINA<br>DEDDI Cent   | DAFT<br>PUNK - ON          | NAUGHTY<br>BOX East S      | Simon And<br>Gerfunkel    | Louis<br>Armstropp        | 14:05                       | 15:05                     | NATIRUTS -                 | 1         |
| VH Passagem - Playlist 5.0 - Efeito        | 0:03       | VH Passagem - Automação PD                    | 0:06  | JACK JOHNSON              | VH<br>Personen -           | JOTA<br>OUEST - M          | BELCHIOR                  | ROUPA<br>NOVA - SO        | ZAC                         | LOVEABLE<br>ROGUES        |                            | AG        |
| KATY PERRY - UNCONDITIONALY                | 3:43       | TITÃS - GO BACK                               | 3:23  | VH<br>Passagem -          | IRA-<br>BONECA D           | VH<br>Passagem -           | VH<br>Passagem -          | VH<br>Passagem -          | JACK<br>JOHNSON -           | Paramore -<br>Now         | VH<br>Passagem -           | PUT       |
| Rio Negro - Solimoes - Esperando Na Janela | 3:35       | Matt Costa - Lullaby                          | 2:29  | IRAIE<br>PITTY - E        | 40.00                      | Detonautas<br>- Outro Luga | TRACY<br>CHAPMAN -        | DIANA<br>ROSS - DO        | VH<br>Passagem -            | VH<br>Passagem -          | Frejat - O<br>Inicio Depoi | Pas       |
| VH Passagem - Playlist - Efeito Seria 2    | 0:02       | VH Passagem - Playlist Digital                | 0:06  | Ami<br>Winehouse -        | AB-EC -                    | SEAN PAUL<br>- HOLD ON     | Agepê -<br>Cama e me      | DJAVAN -<br>OCEANO (A     | MARCELO<br>D 2 - Qual       | KID<br>ABELHA - A         | INXS -<br>Original sin     | C         |
| Jason Mraz - Iwon't give up                | 3:50       | DAFT PUNK Feat PHARRELL WILLIAMS - GET LUCKY  | 5:53  | VH<br>Passagem -          | Playlist Cres<br>HoraCerta | 11.20                      | 12.20                     | 12.20                     | Dinho Ouro<br>Preto - Nothi | KEANE -<br>THIS ISTH      | VH<br>Passagem -           |           |
| FERNANDO E SOROCABA - GAVETA               | 3:16       | 02/07/2014 08:20                              | 01-43 | CHRISTINA<br>AGUILERA     | M                          | AB-EC -                    | AB-EC -                   | AB-EC -                   | 14:20                       | 15-20                     | NETE<br>SANGALO -          | A         |
| 02/07/2014 07:30                           | 02.02      | AB-EC - Playlist Crescente                    | 0.07  | 09:20                     | DICA DE                    | Haylist Cres<br>HoraCerta  | Haylist Soul<br>HoraCerta | Haylist Cres<br>HoraCerta | AB-EC                       | AB-EC -                   | 16:20                      | Ha        |
| AB-EC - Playlist Crescente                 | 0:07       | HoraCerta M                                   | 0:01  | AB-EC -<br>Plaulist Cres  | Dicas de<br>Seúde (80)     | Intel<br>Anzixonado        | Maggi                     | Maggi                     | HoraCerta                   | HoraCerta                 | AB-EC -<br>Playlist Core   | в         |
| HoraCerta M                                | 0:02       | Intel Apaixonados pelo Futuro                 | 0:32  | HoraCerta                 | Parmalat (2)               | REVISTA                    | Leite Moça                | Leite Moça                | Bunny's                     | Bunny's                   | HoraCerta                  |           |
| Doriana                                    | 0:28       | DICA DE SAUDE - VOZ FEMININA                  | 0:05  | Intel<br>Apaixonado       | Playboy                    | DICA DE<br>SAÚDE - V       | Boa Forma                 | REVISTA<br>VIP            | Itaú                        | Itaú                      | Bunn/s                     | DI        |
| Blosson Ville                              | 0:47       | Dicas de Saúde (79)                           | 0:12  | REVISTA<br>VIP            | AB-EC -<br>Playlist Cres   | Dicas de<br>Saúde (38)     | DICA DE<br>SAUDE - V      | DICA DE<br>SAÚDE - V      | DICA DE<br>SAUDE - V        | REVISTA<br>VIP            | Itaú                       | Di<br>Sa  |
| Playboy                                    | 0:29       | Parmalat (2)                                  | 0:29  | DICA DE<br>SAÚDE - V      | 10.25                      | Parmalat (2)               | Dicas de<br>Saúde (48)    | Viver bem                 | Dicas de<br>Saúde (99)      | DICA DE<br>SAÚDE - V      | DICA DE<br>SAUDE - V       | Pan       |
| AB-EC - Playlist Crescente 2               | 0:08       | AB-EC - Playlist Lenta Jazz                   | 0:14  | Dicas de<br>Saúde (98)    | JOHN                       | AB-EC -<br>Playlist Soul   | Parmalat (2)              | Parmalat (2)              | Dan'Up                      | Dicas de<br>Saúde (17)    | Dicas de<br>Saúde (62)     | C         |
| 02/07/2014 07:35                           | 25:50      | 02/07/2014 08:25                              | 14:30 | Parmalat (2)              | Can't<br>Demember          | 11:25                      | AB-EC -<br>Playlist Cres  | Coca-Cola                 | Parmalat (2)                | Parmalat (2)              | Dan'Up                     | A<br>Play |
| KELLY CLARKSON - DARK SIDE                 | 3:25       | SHANE FILAN - ABOUT YOU                       | 3:34  | Playlist Cres             | VH<br>Passagem -           | DIDO - NO<br>FREEDOM (     | 12:25                     | Chevrolet<br>AB-EC -      | Coca-Cola<br>AB-EC -        | Coca-Cola<br>AB-EC -      | Parmalat (2)               | 1         |
|                                            |            |                                               |       |                           |                            |                            | F                         | ~ ~ ~ ~                   |                             | ~~~~                      | ~                          | Ē         |
| Pronto                                     |            |                                               |       |                           |                            |                            |                           |                           |                             |                           |                            |           |
| TOTTO                                      |            |                                               |       |                           |                            |                            |                           |                           |                             |                           |                            |           |

No Mapa de Comprovação é possível visualizar todas as inserções veiculadas agrupadas em seus blocos comerciais/musicais do dia desejado. É possível também escutar e salvar a gravação da inserção seleciona ou até mesmo de todo o bloco selecionado, da forma semelhante ao "Relatório de Comprovação" e "Linha do Tempo".

Ao selecionar uma inserção (destacada em cinza), toda a repetição dela será destacada em vermelho no mapa em questão, como no exemplo da imagem acima com a inserção "AB-EC - Playlist Lenta Jazz".

## Linha do Tempo

| Logger Manager<br>Relatório de<br>Comprovação<br>Logger Manager Solicitar Gravação<br>Comprovação<br>Logger Manager Ecad | 🤓 Emissora Ra               | dio Playlist FM                  | - 💐 🏥 🚥        |                    | r Manager 🛛 🖂                           | 23 |
|----------------------------------------------------------------------------------------------------|-----------------------------|----------------------------------|----------------|--------------------|-----------------------------------------|----|
| Relatório de<br>Comprovação<br>Logger Manager Ecad                                                                       | Logg                        | jer Manager                      |                |                    |                                         | ۵  |
|                                                                                                    | Relatório de<br>Comprovação | Mapa de<br>Comprovação<br>Logger | Linha do Tempo | Solicitar Gravação | Relatório Ecad<br>(Formato EXP)<br>Ecad |    |
| Pronto                                                                                                    | Pronto                      |                                  |                |                    |                                         |    |

Através da linha do tempo, você pode ter uma visão completa da veiculação dos áudios em sua emissora ao longo de um dia, conseguindo visualizar a composição dos blocos, e até mesmo identificar falhas na comprovação ao longo de dia.

Ao selecionar a opção de "Linha do Tempo", você deve escolher o dia para o qual deseja visualizar a linha do tempo. Após escolher a data, a linha do tempo será exibida no seguinte formato (vide imagem abaixo).

| L | 0 | 1:00 | 02:00 | 03:00 | ) 04: | 00 ( | 05:00 | 06: | 00 | 07:0 | 0 08 | 3:00 | 09: | 00 | 10:0 | 00 | 11:00 | 0 1 | 2:00 | 13:0 | 0 | 14:00 | 15: | 00 | 16:0 | 0 1 | 7:00 | 18:0 | 00 | 19:00 | 20:00 | 21: | 00 | 22:00 | 23:( | 00 |
|---|---|------|-------|-------|-------|------|-------|-----|----|------|------|------|-----|----|------|----|-------|-----|------|------|---|-------|-----|----|------|-----|------|------|----|-------|-------|-----|----|-------|------|----|
| Γ |   | I    | I     | I     | I     |      | 1     | 1   |    | I    |      | 1    |     |    | 1    |    | 1     |     | 1    | 1    |   | I     | 1   |    | 1    |     | 1    | 1    |    | I     | I     | I   |    | I     | - 1  |    |
| [ |   |      |       |       |       |      |       |     |    |      |      |      |     |    |      | Т  |       |     |      |      |   |       |     |    |      |     |      |      |    |       |       |     |    |       |      |    |
|   |   |      |       |       |       |      |       |     |    |      |      |      |     |    |      |    |       |     |      |      |   |       |     |    |      |     |      |      |    |       |       |     |    |       |      |    |
|   |   |      |       |       |       |      |       |     |    |      |      |      |     |    |      |    |       |     |      |      |   |       |     |    |      |     |      |      |    |       |       |     |    |       |      |    |

Os horários na parte superior representam o horário que aquele ponto da linha do tempo representa, e na parte inferior, temos os blocos executados ao longo da programação do dia. Os blocos musicais são representados na cor azul, e os blocos comerciais na cor verde.

Ao posicionar o mouse sobre os blocos, podemos visualizar as inserções que foram executadas no bloco, como podemos ver na imagem abaixo.

| 06:00 | 07:00 | 08:00 | 09:00 | 10:00 | 11:00           | 12:00                                                                    | 13:00                                                                                         | 14:00                                                                                                    | 15:00                                                                                                    | 16:00                                                                    | 17:00                                               | 18:00               | 19:00   | 20:00 | 21:00 | 22:00 | 23:00 |  |
|-------|-------|-------|-------|-------|-----------------|--------------------------------------------------------------------------|-----------------------------------------------------------------------------------------------|----------------------------------------------------------------------------------------------------|----------------------------------------------------------------------------------------------------|--------------------------------------------------------------------------|-----------------------------------------------------|---------------------|---------|-------|-------|-------|-------|--|
|       | 1     | 1     | 1     | 1     | 1               | 1                                                                        |                                                                                               | 1                                                                                                    | 1                                                                                                    | 1                                                                        | 1                                                   | 1                   | 1       | 1     | 1     | 1     |       |  |
|       |       |       |       |       | Bk<br>Tij<br>In | pco: 25<br>po: C<br>icio: 1                                              | 5 <b>/02/2</b><br>omercia<br>1:01:40                                                          | 2 <b>013 1</b> :                                                                                                    | 1:00:00<br>Fim: 1:                                                                                              | <b>)</b><br>1:07:57                                                      |                                                     |                     |         |       |       |       |       |  |
|       |       |       |       |       | In              | serçõe<br>11<br>11<br>11<br>11<br>11<br>11<br>11<br>11<br>11<br>11<br>11 | 25:<br>:01:40<br>:01:54<br>:02:28<br>:02:58<br>:04:48<br>:05:15<br>:06:24<br>:06:27<br>:07:00 | - AB-EC<br>- HoraC<br>- Intel /<br>- Raccc<br>- Notici<br>- Cader<br>- Playlis<br>- Temp<br>- Chevi<br>- Chevi<br>- Chevi | C - Playl<br>Certa M<br>Apaixor<br>O - Reve<br>a das 1<br>rneta R<br>st Softw<br>eratura<br>rolet Silv<br>rolet | ist Lent<br>nados pe<br>ele sua E<br>1<br>eal de P<br>vare Sol<br>verado | a Jazz<br>elo Futu<br>Beleza<br>'oupanç<br>utions - | iro<br>;a<br>Techni | cal Sup | port  |       |       |       |  |

Outra possibilidade é dar um zoom na linha do tempo, de modo a visualizar com mais detalhes as informações dos blocos executados. Para tal, podemos utilizar o *scroll* do mouse, para aumentar ou diminuir o zoom (o mouse deve estar posicionado sobre os blocos), ou clicar nos lugares indicados abaixo.

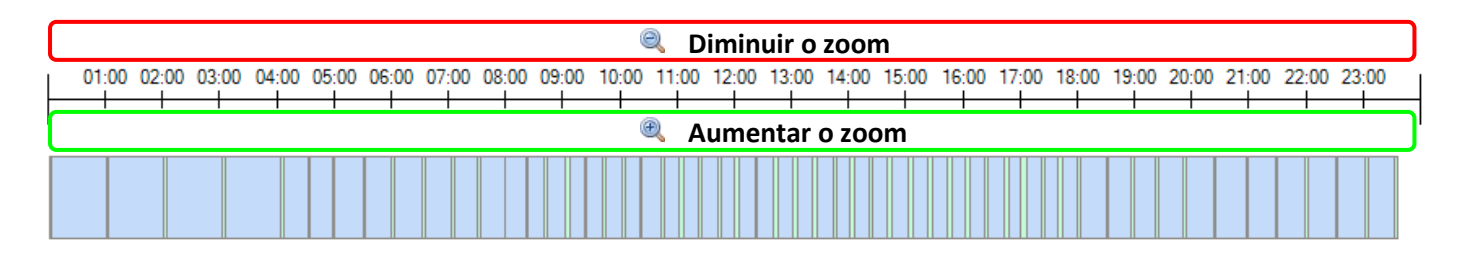

Abaixo, uma imagem da linha do tempo com o zoom aumentado.

|       | 12:4  | 15 13:0<br> | 00    | 13:15 |       |  |
|-------|-------|-------------|-------|-------|-------|--|
| 12:25 | 12:40 | 12:45       | 13:00 | 13:05 | 13:20 |  |

Outra possibilidade é percorrer a linha do tempo, podendo passar pelos blocos executados. Para isso, basta clicar e arrastar a mesma para a direita e/ou para a esquerda, conforme imagem abaixo.

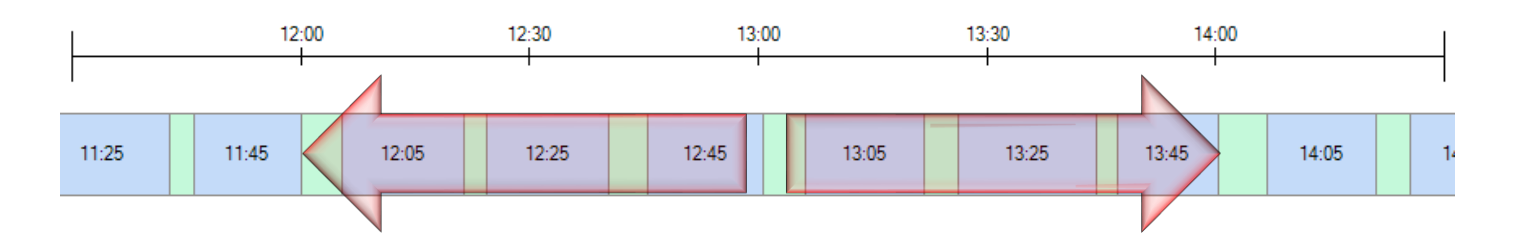

Outra possibilidade é a visualização do conteúdo de um bloco especifico. Para isso, basta efetuar um duplo clique sobre o bloco do qual deseja visualizar o conteúdo, e uma segunda linha do tempo será criada logo abaixo, permitindo a visualização dos áudios do bloco. Assim como na primeira linha do tempo, as cores são responsáveis por classificar os áudios, sendo eles: azul para musicas, verde para comerciais, amarelo para vinhetas, e rosa para demais inserções.

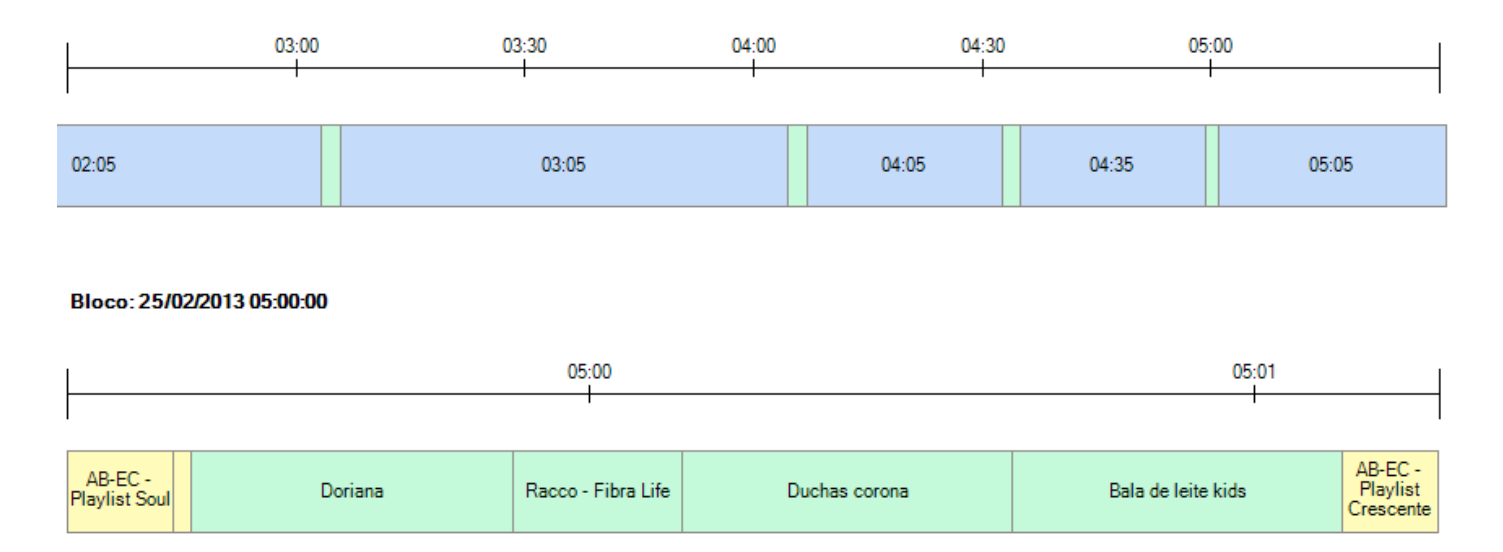

Se escolher a opção "Escutar Gravação" em um bloco, o Logger Manager iniciará a execução do áudio a partir do horário de inicio do bloco, e se "Salvar Gravação", salvará a gravação de todo o bloco.

Caso escolha uma das opções a partir de uma inserção, a escuta terá inicio a partir do horário de inicio da inserção, e a gravação irá salvar somente o trecho referente ao áudio em questão.

### Solicitar Gravação

| 😳 Emissora Radi             | o Playlist FM          | - 💐 🌐 🚥        | 🥚 ₹ Logg           | ger Manager 🛛 🖂                 | 23 |
|-----------------------------|------------------------|----------------|--------------------|---------------------------------|----|
| Logge                       | r Manager              |                |                    |                                 | ~  |
| Relatório de<br>Comprovação | Mapa de<br>Comprovação | Linha do Tempo | Solicitar Gravação | Relatório Ecad<br>(Formato EXP) |    |
|                             | Logger                 | Manager        |                    | Ecad                            | _  |
|                             |                        |                |                    |                                 |    |
| Pronto                      |                        |                |                    |                                 | :  |

Esse recurso gera um único arquivo de áudio de até duas horas seguidas de programação veiculada. Sendo que o áudio gerado mantém o formato (wma) e a qualidade original dos arquivos criados pelo Playlist Logger.

Ao selecionar a opção "Solicitar Gravação", o formulário abaixo será exibido, solicitando a data/hora de início, e data/hora de fim da gravação. Após informar esses dados, clique em "Salvar", depois escolha a pasta e o nome do único arquivo, e aguardar até que a solicitação seja processada e o áudio salvo.

| 🤓 Salvar Gravação 💌     |
|-------------------------|
| Início                  |
| 25/02/2013 - 12:00:00 ‡ |
| Fim                     |
| 25/02/2013 - 13:30:00 ‡ |
| Salvar                  |

Obs.: A solicitação de gravação não pode ter duração superior a 2 horas.

## **Relatório ECAD**

| 🤓 Emissora Radi             | o Playlist FM          | - 💐 🌐 🚥        | 😑 = Logge          | er Manager 🛛 👝                  | 23     |
|-----------------------------|------------------------|----------------|--------------------|---------------------------------|--------|
| Logge                       | r Manager              |                |                    |                                 | $\sim$ |
| Relatório de<br>Comprovação | Mapa de<br>Comprovação | Linha do Tempo | Solicitar Gravação | Relatório Ecad<br>(Formato EXP) |        |
| Pronto                      |                        |                |                    |                                 |        |

Buscando atender a demanda das emissoras brasileira, o Logger Manager conta com o relatório de comprovação baseado no novo padrão e formato (EXP compactado em ZIP) exigido pelo ECAD.

#### **Pré-requisitos**

- Acesso via rede a Máquina do Ar; também pode ser instalado na própria.
- Playlist Server versão 1.1.0.0, ou superior.
- Logger Manager versão 2.0.0.0, ou superior.

Para emissão dos relatórios para o ECAD no Logger Manager, é necessário que o Playlist Server esteja atualizado e configurado, pois é no Playlist Server que o Logger Manager irá buscar as informações dos áudios veiculados. Atualmente essas informações são exigidas como: obrigatórias (**Artista** e **Música**) e desejáveis (Gravadora e Compositor).

Caso o Playlist Server não esteja com a versão 1.1.0.0 (ou superior) ou não esteja instalado em sua emissora, entre em contato com nosso suporte técnico para instalação, atualização e configuração do mesmo.

### Gerando o Relatório ECAD

|   |                        |           |               |           | 2                         | 3                          |                     |            |      |   |
|---|------------------------|-----------|---------------|-----------|---------------------------|----------------------------|---------------------|------------|------|---|
| - | Mês Julho              | ▼ Ano     | 2014          | - 👱       | Carregar 🖓 Filtrar        | Salvar relatório para ECAD |                     |            |      |   |
|   |                        |           |               |           | Procurar Lin              | ıpar                       |                     |            |      |   |
|   | Arraste aqui o cabeçal | ho de uma | coluna para a | grupar    | -                         |                            |                     |            |      |   |
|   | Inicio                 | Tipo Bl   | Tipo Inser    | Pasta     | Música                    | Artista                    | Compositor          | Gravadora  | Ano  |   |
|   | 02/07/2014 06:21:15    | Musical   | Musica        | Novas     | MULTIPLICA                | Luan Santana               |                     |            | 2013 |   |
|   | 02/07/2014 06:24:24    | Musical   | Musica        | Novidades | Clown                     | EMELI SANDE                | Emeli Sande, Shahid | Relentless | 2012 |   |
|   | 02/07/2014 06:26:34    | Musical   | Musica        | Novas     | NAO FUI EU                | PAULA FERNANDES            | Cassiano Garcia     | Cassian    | 2013 |   |
| 1 | 02/07/2014 06:32:38    | Musical   | Musica        | MPB       | NANDO REIS                |                            |                     |            |      |   |
|   | 02/07/2014 06:35:45    | Musical   | Musica        | Novas     | Sem Medo E Sem Medida (Ay | Fabio Jr.                  |                     |            | 2013 |   |
|   | 02/07/2014 06:40:07    | Musical   | Musica        | Novas     | Pas une dame              | Carla Bruni                | Carla Bruni         |            | 2013 |   |
|   | 02/07/2014 06:42:53    | Musical   | Musica        | Novidades | GATINHA ASSANHADA         | GUSTAVO LIMA               |                     |            | 2012 |   |
|   | 02/07/2014 06:46:08    | Musical   | Musica        | Novas     | XO                        | BEYONCE                    |                     |            | 2013 |   |
|   |                        |           |               |           |                           |                            |                     |            |      | - |

| 1 | O usuário deve selecionar o mês e ano para qual o relatório será gerado. E logo em seguida selecionar a opção "Carregar".                                                                                                    |
|---|----------------------------------------------------------------------------------------------------|
| 2 | Após o relatório ser carregado o usuário pode fazer um filtro no mesmo e assim definir qual o conteúdo será enviado para o ECAD. Nesse relatório, por padrão, o filtro já está ativo apenas para blocos musicais e inserções do tipo música, aleatória e genérica. Lembrando que nele deve conter apenas musicas.                                                                                                    |
| 3 | O botão "Salvar relatório para ECAD" inicia a geração do arquivo para envio para o ECAD,<br>fazendo as devidas validações no mesmo.                                                                                                    |
| 4 | Os registros que não estão com suas informações completas irão aparecer no relatório em<br>vermelho. O relatório só será emitido quando não existir algum registro com erro no relatório.<br>Para emissão do relatório todos os áudios devem estar com os campos "Artista" e "Musica"<br>preenchidos. A edição dessas informações deve ser realizada através do Playlist Maker 2012,<br>Playlist Digital ou no próprio Logger Manager. |

Observação: A opção "Salvar para Impressão" exporta o relatório de comprovação para um dos formatos disponíveis (Excel (XLSX), Excel (XLS), Texto (TXT), PDF, HTML, RTF). Porém essa opção deve ser utilizada apenas para conferência/arquivo da emissora, e não para envio para o ECAD. Para gerar o arquivo que deve ser enviado ao ECAD, selecione a opção "Salvar relatório para ECAD".

#### Salvando o Relatório ECAD

Ao selecionar a opção "Salvar relatório para ECAD", o Logger Manager começará a criar o relatório para exportação para o ECAD. Durante o processo de criação do relatório o sistema irá exibir algumas mensagens informando sobre o andamento do processo.

IMPORTANTE: O conteúdo do relatório é de inteira responsabilidade da emissora, portanto, antes de selecionar a opção exportar relatório, verifique o conteúdo exibido, verifique se não está faltando algum dia de veiculação, se está presente no relatório somente as musicas executadas (comerciais, vinhetas e outros áudios não devem fazer parte do relatório enviado ao ECAD) e caso encontre algum problema, entre em contato com nosso suporte técnico.

Abaixo, o termo de responsabilidade onde a emissora se responsabiliza pelo conteúdo do relatório a ser enviado pelo ECAD.

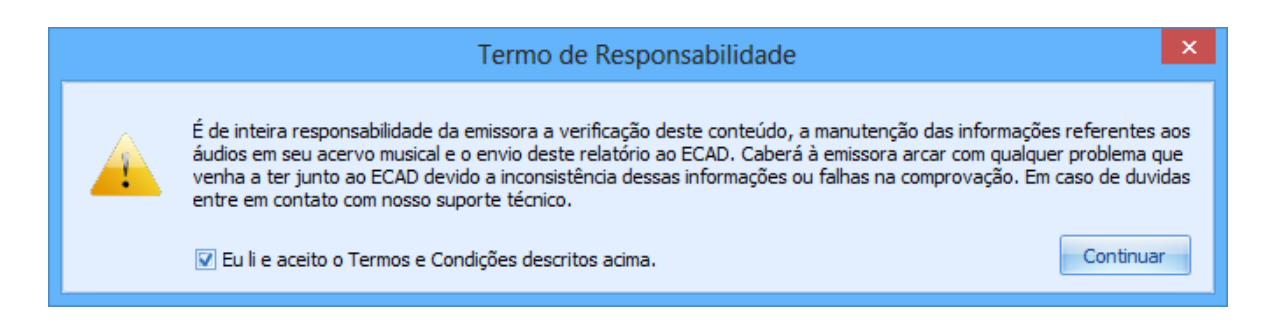

A seguir, uma mensagem que é exibida caso o relatório de comprovação apresente alguns áudios cujas informações não foram preenchidas. Lembrando que o relatório não será emitido enquanto existir no relatório qualquer áudio sem as informações necessárias para emissão do relatório.

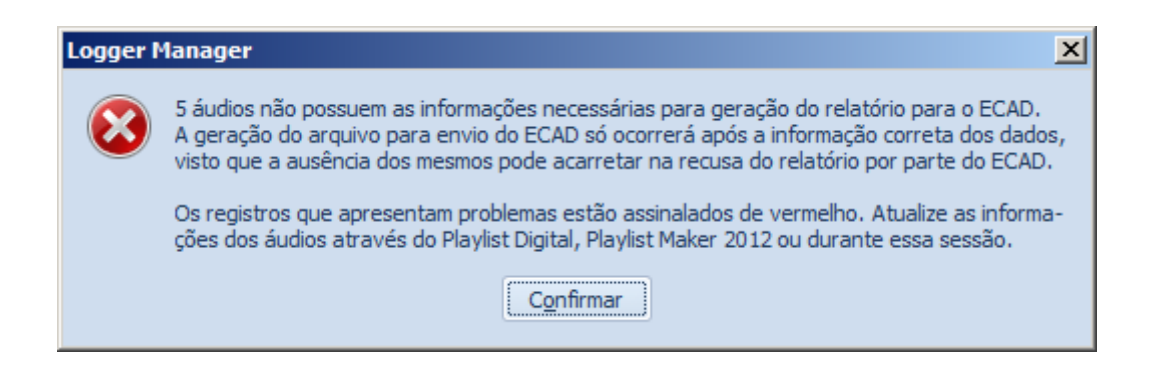

Abaixo, o formulário onde a emissora deve informar os dados da emissora para emissão do relatório do ECAD. Esses itens também podem ser configurados no arquivo Config.INI, conforme descrito no inicio do manual.

| <b>1</b>      |            | Dados da Emissora       | ×         |
|---------------|------------|-------------------------|-----------|
| Código ECAD   | Nome / Raz | zão Social              |           |
| 12345678      | Rádio Play | list FM                 |           |
| CPF / CNPJ    |            | E-mail da Rádio         |           |
| 7254543800016 | 65         | suporte@playlist.com.br |           |
|               |            |                         | Continuar |

O usuário deve confirmar os dados fornecidos/salvos através do formulário abaixo, onde ele se responsabiliza pelos dados informados.

IMPORTANTE: Caso as informações da emissora sejam preenchidas de forma errada, o ECAD pode recursar o relatório da emissora.

| Termo de Responsabilidade                                                                                                    |
|----------------------------------------------------------------------------------------------------|
| O relatório em questão está sendo gerado para a seguinte emissora:<br>Emissora: Rádio Playlist FM<br>CNPJ: 72845458000165<br>E-mail: suporte@playlist.com.br<br>Código ECAD: 12345678<br>Tais informações são de inteira responsabilidade da emissora. O autor não se responsabiliza<br>por qualquer informação fornecida de forma equivocada, bem como qualquer problema que<br>a emissora venha ter junto ao ECAD devido a inconsistência de tais informações ou falhas na<br>comprovação. |

Após a exportação do arquivo é exibido uma mensagem informando sobre a quantidade de dias presente no relatório, e perguntando ao usuário se o mesmo deseja abrir a pasta onde o arquivo foi salvo.

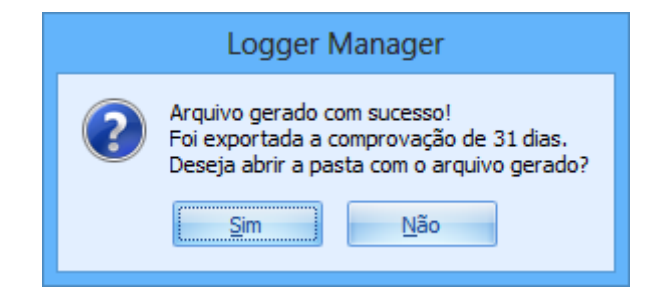

O arquivo é salvo na pasta ECAD localizada dentro da pasta onde o software está instalado, com referencia ao nome da emissora. O formato exigido é "EXP", porém compactado em arquivo "ZIP". E o nome é composto pelo código ECAD da emissora, o mês e o ano de referencia.

Por exemplo: o arquivo "012345678072014.zip" é referente ao período de "Julho de 2014" gerado para o código ECAD "012345678".

Observação: Para garantir integridade do arquivo e evitar que seja recusado, ele não deve ser editado e nem renomeado.

|                     | (0.) • |                       | RADIO PLATEISTI INT + LCAD + | _ |
|---------------------|--------|-----------------------|------------------------------|---|
| 📗 Logger Manager    |        | Name *                | Size                         |   |
| 🍌 EMISSORAS         |        | Radana                |                              |   |
| 퉬 RADIO PLAYLIST FM |        | Backup                |                              |   |
| 🗼 ECAD              |        | 🗱 012345678072014.zip | 203 KI                       | В |
| 📗 Backup            |        |                       |                              |   |
| 012345678072014.zip |        |                       |                              |   |
|                     |        |                       |                              |   |

### Enviando programação musical ao ECAD

O Logger Manager apenas gera o arquivo contendo toda a programação musical veiculada pelo Playlist Digital durante o período solicitado. O envio desse ao ECAD deve ser feito manualmente, para isso, acesse o site do <u>Canal</u> <u>do Usuário do Ecad</u> com os dados cadastrados da emissora, e siga os passos para o "envio da programação musical".

Observação: Certifique-se de que está anexando o arquivo compactado referente ao mês desejado ao sistema de envio do ECAD.

## **Relatório ERC**

| 🍲 Emissora Radio            | Playlist FM            | - 💐 🌐 🚥        |                    | er Manager 🛛 💳                 | ) | 23 |
|-----------------------------|------------------------|----------------|--------------------|--------------------------------|---|----|
| Logger                      | Manager                |                |                    |                                |   | ۵  |
| Relatório de<br>Comprovação | Mapa de<br>Comprovação | Linha do Tempo | Solicitar Gravação | Relatório ERC<br>(Formato XML) |   |    |
|                             | Logger                 | Manager        |                    | ERC                            |   | _  |
|                             |                        |                |                    |                                |   |    |
| Pronto                      |                        |                |                    |                                |   | :  |

O Relatório ERC é acessado somente quando o programa está configurado no idioma Português Portugal (pt). Esse relatório permite o usuário exportar a comprovação musical do período selecionado em um arquivo no formato XML, tendo o arquivo de acordo com os padrões determinados pela Entidade Reguladora Para a Comunicação Social (ERC).

| 🍲 Emissora Radio                 | Playlist FM    | - 💐 📰 📼 🍕                      | ÷                                             |      | Logger Ma               | anager                   |    |              |              | - E 2                    |
|----------------------------------|----------------|--------------------------------|-----------------------------------------------|------|-------------------------|--------------------------|----|--------------|--------------|--------------------------|
| Leger Manager                    |                |                                |                                               |      |                         |                          |    |              |              |                          |
| Relatório de Comprovação - ERC × |                |                                |                                               |      |                         |                          |    |              |              |                          |
|                                  |                |                                |                                               | -    |                         |                          |    | Créfico 1    | D Atuda D    | Créfero 2 @ Atuda II     |
| Inicio 01/08/2014                | ▼ Fim 1        | 19/08/2014 🔹 💆                 | Carregar 💚 Filtrar                            | F7   | Salvar XML para ERC     |                          |    | Granco I     | r Ajuda ≁    | Granco Z grajuda 🕯       |
|                                  |                |                                |                                               |      |                         |                          |    | Quota A: Se  | ntido Lato   | Quota A: Sentido Lato    |
|                                  |                |                                | <ul> <li>Encontrar</li> <li>Limpar</li> </ul> |      |                         |                          |    |              |              |                          |
| Encond an Empar                  |                |                                |                                               |      |                         |                          | 40 | 60           |              |                          |
| Arraste para aqui o o            | abecalho de un | na coluna para agrupar por ela |                                               |      |                         |                          |    | 20           | 80           | 24%                      |
| Telele                           | D              |                                | A-1-1-1-                                      |      | Taliana                 | Mandan all da da Antoina | -1 |              |              |                          |
|                                  | Duração        | Musica                         | Artista<br>Marala DOM                         | Ano  | Idioma                  | Nacionalidade do Artista | -  |              |              | 49.70                    |
| 02/08/2014 08:39                 | 00:03:56.37    | Todos                          | Marcelo D2/Macaco                             | 2011 | Portuguese - Brazil     | BRASIL                   |    | o 📕 🛛 🏷      | _100         | Música Portuguesa        |
| 02/08/2014 08:45                 | 00:02:54.60    | Voce e Minna Keligiao          | Mana/Jorge e Mateus                           | 2012 |                         |                          |    | Valor: 2     | 4 %          | Outras                   |
| 02/08/2014 08:50                 | 00:03:34.09    | Pimp (Remix)                   | Docada Evalaciva Hat Machina /D               | 1002 | English United States   |                          |    | (25% das 1   | Músicas)     | Desconhecido             |
| 02/08/2014 08:54                 | 00:02:24:00    | Presence                       | Skaak                                         | 2010 | Portuguese - Prazil     |                          |    |              |              |                          |
| 02/08/2014 09:04                 | 00:04:16.91    | Counting Stars                 | OneRepublic                                   | 2013 | English - United States |                          |    | Quota B: Sen | tido Escrito | Quota B: Sentigo Escrito |
| 02/08/2014 09:08                 | 00:03:54.69    | Pimp (Remix)                   | 50 CENT                                       | 2003 | English childeo dateo   |                          |    | 10           |              |                          |
| 02/08/2014 09:12                 | 00:04:19.00    | MENSAGEM DE AMOR               | Leo Jaime                                     | 2000 | Portuguese - Brazil     |                          |    | 40           | 60           |                          |
| 02/08/2014 09:16                 | 00:03:39.23    | I FOUND YOU (Nº 1 Nº 1 Nº)     | The Wanted                                    | 2012 | English - United States |                          |    | 20           | 80           |                          |
| 02/08/2014 09:22                 | 00:03:05.99    | When You Really Loved So       | Agnetha Faltskog                              |      | English - United States |                          |    |              |              |                          |
| 02/08/2014 09:25                 | 00:03:54.69    | Pimp (Remix)                   | 50 CENT                                       | 2003 |                         |                          |    |              |              | 100%                     |
| 02/08/2014 09:29                 | 00:01:55.69    | Bizarre Love Traingle          | Frente                                        |      | English - United States |                          |    | 00           | -100         | Música Portuguesa        |
| 02/08/2014 09:31                 | 00:02:48.59    | Black Horse And The Cherr      | KT TURNSTALL/Kt Tunstall                      | 2007 | English - United States |                          |    | Valor:       | 0 %          | Outras                   |
| 02/08/2014 09:34                 | 00:03:54.69    | Pimp (Remix)                   | 50 CENT                                       | 2003 |                         |                          |    | (60% da Q    | uota A)      | Desconhecido             |
| 02/08/2014 09:40                 | 00:04:00.54    | Everything Has Changed         | TAYLOR SWIFT                                  | 2012 | English - United States |                          |    |              |              |                          |
| 02/08/2014 09:44                 | 00:03:54.69    | Pimp (Remix)                   | 50 CENT                                       | 2003 |                         |                          |    | Quota C: Mús | ica Recente  | Quota C: Música Recente  |
| 02/08/2014 09:48                 | 00:03:13.16    | The Boy With the Thorn in      | THE SMITHS                                    |      | English - United States |                          |    |              |              |                          |
| 02/08/2014 09:51                 | 00:03:54.13    | Between Angels And Insects     | 05                                            |      |                         |                          |    | 40           | 60           | 40%                      |
| 02/08/2014 09:55                 | 00:03:42.15    | BUSY (For Me)                  | Aurea                                         |      | English - United States |                          |    | 20           | 80           |                          |
| 02/08/2014 10:02                 | 00:03:47.97    | BRAND NEW ME                   | Alicia Keys                                   |      | English - United States |                          |    |              |              | 8%                       |
| 02/08/2014 10:06                 | 00:03:54.69    | Pimp (Remix)                   | 50 CENT                                       | 2003 |                         |                          |    |              |              |                          |
| 02/08/2014 10:10                 | 00:04:10.95    | NOS VAMOS INVADIR SUA          | ULTRAJE A RIGOR                               | 2006 | Portuguese - Brazil     |                          |    | 0            | _100         | 2014 - 2013              |
| 02/08/2014 10:14                 | 00:03:29.32    | Song for no one                | Alphavile                                     | 2011 | English - United States |                          |    | Valor:       | 8 %          | Anteriores               |
| 02/08/2014 10:17                 | 00:03:54.69    | Pimp (Remix)                   | 50 CENT                                       | 2003 |                         |                          |    | (35% da Q    | uota A)      | 52% Desconhecido         |
|                                  |                |                                |                                               |      |                         |                          | Ŧ  |              |              |                          |
| Pronto                           | Proth          |                                |                                               |      |                         |                          |    |              |              |                          |
| Tonto                            |                |                                |                                               |      |                         |                          |    |              |              |                          |

As emissoras de Portugal devem gerar e enviar esse arquivo a ERC. Porém antes de gera-lo, algumas quotas devem ser atingidas no período da comprovação. O Logger Manager exibe por meio de dois gráficos (vide imagem acima) as

porcentagens atingidas de cada quota permitindo a edição das informações de cada música caso esteja faltando algum campo necessário, como: Artista, Música e/ou Ano.

De acordo com Relatório de Regulação 2012 (26-06-2014) disponível no site da Entidade Reguladora (<u>http://www.erc.pt/pt/</u>), foram consideradas as três quotas conforme descrito abaixo:

• [Quota A | Sentido Lato]:

25% do relatório geral, as músicas devem ser:

- Cantadas em qualquer variante de português (brasileiro, cabo-verdiano, angolano, etc.);
- Ou cantadas em outras línguas, mas por artistas/bandas portuguesas (ou por cidadãos da UE em geral).
- [Quota B | Sentido Estrito]:
   60% da Quota A, as músicas devem ser:
  - Cantadas em português de Portugal;
  - E cantadas por portugueses (ou por cidadãos da UE em geral).
- [Quota C | Músicas Recentes]:

35% da Quota A, as músicas devem ser:

• Editadas ou publicadas nos últimos 12 meses.